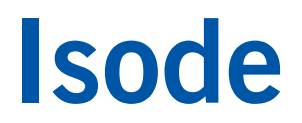

# Connecting XMPP and IRC Chat Services

Using Isode's M-Link IRC Gateway to establish connections between XMPP Multi-User Chat (MUC) rooms and IRC channels, without downgrading security for XMPP users with XMPP traffic.

## Contents

| Introduction                                      | . 3 |
|---------------------------------------------------|-----|
| Objectives                                        | . 3 |
| Using Isode Support                               | . 3 |
| Preparation                                       | . 4 |
| Isode Products                                    | . 4 |
| Product Activation Key                            | . 4 |
| Server Addresses                                  | .4  |
| Edit the Hosts File                               | .4  |
| Use DNS Settings                                  | .4  |
| Enabling IRC Functionality                        | . 5 |
| Configure a MUC room to connect to an IRC Channel | . 6 |
| What Next?                                        | . 9 |
| Other Evaluations                                 | . 9 |
| Whitepapers                                       | . 9 |
| Copyright                                         | 10  |

## Introduction

This guide details the process for connecting IRC and XMPP chat services using Isode's M-Link IRC Gateway. The M-Link IRC Gateway is one of a family of XMPP products which comprises:

- M-Link User Server (XMPP Server)
- M-Link Edge (XMPP Boundary Guard)
- M-Link IRC Gateway (XMPP/IRC Gateway)
- M-Link Constrained Networks (XMPP Messaging for low-bandwidth and/or high-latency networks)
- Swift (multi-platform XMPP client)

M-Link products are widely deployed in the Government, Military, and Intelligence markets.

**Use of TLS**: Due to UK Export Controls we are unable to provide Evaluation Licenses to certain Geographic regions that would allow the use of TLS so this guide will not configure any TLS. Should you wish to use TLS please contact your Account Manager and if you are located in an approved region we can provide a license (MAC Address of Server required) and additional instructions for configuring TLS.

#### Objectives

By the end of this guide you will have:

- 1. Enabled IRC Functionality within M-Link.
- 2. Created and configured a Multi-User Chat (MUC) room to connect to an IRC channel.
- 3. Increased Nickname length.

You'll use the M-Link Console (MLC) management GUI to interact with the M-Link IRC gateway. MLC is Isode's central tool for XMPP system Configuration and Operational management for all products in the M-Link family.

This guide does not cover initial M-Link setup activities. Before beginning this guide, you should have gained experience with M-Link, M-Link Console, Isode's Swift XMPP client and the configuration of Multi-User Chat (MUC) domains and MUC rooms. This experience can be gained either as a result of your own operational experience or by following the separate evaluation guide "Setting up an XMPP System for 1:1 and Multi-User Chat" (all of the screenshots in this evaluation guide assume you have followed that guide).

### **Using Isode Support**

You will be given access to Isode support resources when carrying out your evaluation. Any queries you have during your evaluation should be sent to *support@isode.com*. Please note that access to the Self-Service Portal for web-based ticket submission and tracking is not available to evaluators.

# Preparation

You should visit *www.isode.com/products/supported-platforms.html* to discover which operating systems are supported for Isode evaluations. Please note that in addition to the server platforms listed, we support the use of Isode servers on Windows 8, Windows 8.1 and Windows 10 for simple evaluations and demonstrations.

### Isode Products

Product downloads are held in a password-protected section of the Isode website. If you have not already done so you should apply for a username/password by filling in the form located at *www.isode.com/evaluate/evalrequest.html*.

Products can be obtained by clicking on the links in the "Download Links" section of the Evaluation page (*www.isode.com/evaluate/evaluate-xmpp.html*). The downloads page will give installation instructions specific to your platform.

### **Product Activation Key**

Isode server products require a valid Product Activation Key from Isode before they will run correctly. Keys are issued by Isode Customer Services. If you haven't already been sent a Key when requesting access to the evaluation files, please send a message to request one to *support@isode.com* remembering to specify which Isode server products you need a Key for.

By default, the file you receive needs to be placed in \*Isode*\etc\ (Windows) or /etc/isode/ (Linux), renamed as 'license.dat'. You may have chosen an alternative installation directory when installing the software, in which case you will have to place the license file there.

### Server Addresses

M-Link Console recognizes real server addresses rather than the 'localhost/machinename' designations you'll be using if you set up this evaluation on your local machine. you have two options to ensure correct functioning of MLC (M-Link Console).

#### Edit the Hosts File

Edit your hosts file (found at /Windows/System32/drivers/etc/hosts on Windows and /etc/hosts on Linux) to include a line that adds a references between the localhost address and the domain name you'll be using for this evaluation. In this document we're using the domain name 'headquarters.net' so your hosts file will need to include the line:

127.0.0.1 headquarters.net

#### Use DNS Settings

Alternatively, you can use DNS instead of the Hosts file, to use DNS you will need to set up SRV records within DNS. SRV records are set up for every domain that you host, pointing to every node of the cluster on port 5269, and that for the chat domains you should also have \_xmpp-client.\_tcp set up pointing to 5222. If you're running non-standard ports replace 5269 and 5222 as appropriate. Below is an example:

\_xmpp-server.\_tcp.headquarters.net IN SRV 5 33 5269 xmpp.mydomain.com. \_xmpp-client.\_tcp.headquarters.net IN SRV 5 33 5222 xmpp.mydomain.com.

# **Enabling IRC Functionality**

The M-Link IRC Gateway connects local M-Link Multi User Chat (MUC) Rooms to a Channel of an IRC Server.

Before you start you need to know the following information about the IRC Server you wish to connect to:

- IRC Server Hostname
- IRC Server Port that IRC Clients connect on
- The IRC Channel(s) that you wish to connect to

Configure your XMPP Server with your chosen XMPP IM and MUC domains as outlined in the "Setting up an XMPP System for 1:1 and Multi-User Chat" evaluation guide. In the screenshots that follow we will be using "headquarters.net" and "chat.headquarters.net" as the IM and MUC Domains.

Start M-Link Console and connect to your server, expand the "Advanced (Service Wide)" Option and select "headquarters.net (Node Specific)" as in Image 1.

| M-Link Console       Operations       Edit       Archive       Graph       View       Help         M-Link Services View       Image: Analysis and the adjuarters.net       Image: Adjuarters.net       Image: Adjuarters.net       Image: | M-Link S                                                                                                    | Service for "headquarters.net", Profile: H                                                                                                    | eadquarters.net                                                                                                    |          | × |
|----------------------------------------------------------------------------------------------------|----------------------------------------------------------------------------------------------------|----------------------------------------------------------------------------------------------------|----------------------------------------------------------------------------------------------------|----------|---|
| <ul> <li></li></ul>                                                                                                    | M-Link Console Operations Edit Archive Graph Vie<br>M-Link Services View Anadaparters.net (Headqu<br>Connected to xmpp://headquarters.net using user-ce<br>Connection<br>Service Information<br>Service Information<br>Service Administration<br>Service Administration<br>Service Configuration<br>Service Configuration<br>S | Service for "headquarters.net", Profile: H<br>w Help<br>parters.net) 83<br>stificate authentication (PKCS#12 file)<br>Configuration parameters for M-Link Service<br>Set the configuration of the server shared by al<br>been overridden on either or all of the nodes.<br>Users Root Directory<br>Telemetry Log Directory<br>Telemetry Log Directory<br>Construction of the server shared by al<br>been overridden on either or all of the nodes.<br>Users Root Directory<br>Telemetry Log Directory<br>Telemetry Log Directory<br>Dis Memory Maps<br>Maximum Net Buffer<br>DNS Resolver to use<br>Act as AgentX Slave (SNMP)<br>AcentX Socket<br>Search | eadquarters.net I nodes. Note that any of the configuration values r C.\lsode\ms\user C.\lsode\tmp/ 0 ahern 0 Apply | nay have |   |

Scroll down to the "Enable IRC Gateway" option, check this option (Image 2) and click [**Apply**]. Note you can use the search box to find the option in the long list of advanced settings.

| Image | 2: | Enable | IRC | Gateway |
|-------|----|--------|-----|---------|
|-------|----|--------|-----|---------|

| M-Lin     M-Link Console Operations Edit Archive Graph     M-Link Services View     Archive Graph                                                                                                    | ik Service for "headquarters.net", Profile: Headquarters.net<br>View Help<br>idquarters.net)                                                                                                    | <b>– –</b> X |
|----------------------------------------------------------------------------------------------------|----------------------------------------------------------------------------------------------------|--------------|
| Connected to xmppr//headquarters.net using use<br>Connection<br>Security Checklist<br>Statistics<br>Security Checklist<br>Statistics<br>Security Checklist<br>Statistics<br>Security Checklist<br>Statistics<br>Multi-User Chat<br>Security Label<br>Security Label<br>Security Label<br>Security Label<br>Security Label<br>Components<br>Components<br>Security Label<br>Components<br>Components<br>Advanced (Service Wide)<br>Abort | r-certificate authentication (PKCS#12 file)  Configuration parameters for M-Link Service  Queues Statistics Directory Publish-Subcribe Directory User Audit Archive Directory User Audit Archive Directory C-Clusde/ms/pubsub MUC Audit Archive Directory Cache XMPP Service Discovery Information XMPP Maximum MUC History Limit Coonspatibility Mode Enable ICS Compatibility Mode Enable IRC Gateway  Servet Servet Servet Apply | Cencel 9     |

When the dialog box appears (Image 3) stop/start services as advised by clicking [OK].

Image 3: Restart Services

|   | Set Server Configuration (Shared) (headquarters.net)                                                                                                 | x  |
|---|----------------------------------------------------------------------------------------------------|----|
| 0 | ) Configuration will be updated on each node of the cluster shortly<br>) After the update, restart each node of the cluster for changes to be active | ОК |

### Configure a MUC room to connect to an IRC Channel

Within MLC, select "Multi-User Chat" from the "Service Administration" tree in the left pane (Image 4).

Image 4: Service Administration

| M-Link                                                                                                    | Service for "headquarters.net", Profile: Headquarters.net                                                                                           | _ 🗆 X                                                                                                    |
|----------------------------------------------------------------------------------------------------|----------------------------------------------------------------------------------------------------|----------------------------------------------------------------------------------------------------|
| M-Link Console Operations Edit Archive Graph V                                                                                                    | iew Help<br>quarters.net) 🛙                                                                                                    |                                                                                                    |
| Connected to xmpp://headquarters.net using user-of-<br>Service Information<br>Connection<br>Security Checklist<br>Service Administration<br>Multi-User Chat<br>Publish-Subscribe<br>For Discovery and Publishing<br>Service Configuration<br>Service Configuration<br>Service Co | ertificate authentication (PKCS#12 file)<br>List of MUC domains and associated chat rooms<br>Chat-headquarters.net<br>hqroom1@chat.headquarters.net | Create New Room<br>New Room Defaults<br>MUC Domain statistics<br>MUC Domain Affiliations<br>Configure Room<br>Destroy Room<br>Room Affiliations<br>Room Occupants |
| Components  Components  Compo                                                                                                    | Last refreshed on 15 April 2018 09:04:23 BST                                                                                                    | Refresh Abort 2                                                                                                    |

Select the MUC domain, click on [**Create New Room...**], enter a room name that reflects the IRC Channel you are connecting to and tick the "Customer room options" box before clicking [**OK**].

| Imaae | 5: | Create | New    | MUC Room  |
|-------|----|--------|--------|-----------|
| mage  | ٠. | cicuic | 140.00 | MICC NOUL |

|           | Create New MUC Room                         | x |
|-----------|---------------------------------------------|---|
| Room Name | ircxmppgwroom<br>room settings<br>OK Cancel |   |

In the Configure Room dialog box (Image 6) give the room a title and description.

| Imaae | 6: Co | nfiaure | Room |
|-------|-------|---------|------|

|          | Configure Roc    | m "ircxmppgwroom@chat.headq | uarters.net" | _ □   | x  |
|----------|------------------|-----------------------------|--------------|-------|----|
| General  | RC               |                             |              |       | ^  |
| Room T   | itle             | IRC XMPP Gateway Channel    |              |       |    |
| Descript | ion              | IRC XMPP Gateway Channel    |              |       | =  |
| Marking  | 1                |                             |              |       |    |
| Marking  | Foreground Color |                             |              |       |    |
| Marking  | Background Color |                             |              |       |    |
| 🔽 Publi  | icly Listed?     |                             |              |       |    |
| ☐ Mod    | erated           |                             |              |       |    |
| Men      | bers Only        |                             |              |       |    |
| Passwor  | d                |                             |              |       |    |
| Persi    | stent Room       |                             |              |       |    |
| Real J   | IIDs visible to  |                             |              |       |    |
| Anyo     | ne               |                             |              |       | ~  |
|          |                  |                             |              |       |    |
|          |                  |                             | ОК           | Cance | el |

Now select the IRC tab (Image 7) enter the IRC Hostname (or IP Address), IRC Port and the IRC Channel you wish to connect to. As IRC places additional restrictions on names in a channel beyond those that XMPP places on names in a MUC it is useful to set a regular expression to limit the nicknames of users in the MUC to those that are supported by IRC, this is where we use a Nick Regex.

#### Image 7: Nick Regex

| Config                | ure Room "ircxmppgwroom@chat.headquarters.net"       | _      |      | x |
|-----------------------|------------------------------------------------------|--------|------|---|
| General IRC           |                                                      |        |      |   |
| IRC Host              | xmppaux.isode.com                                    |        |      |   |
| IRC Channel           | #XMPPGATEWAY                                         |        |      | ] |
| IRC Channel Password  |                                                      |        |      | ] |
| Nick Regex ^[a-zA-Z\  | \)\\_\^\{\[\]][a-zA-ZO-9\-\[\]\\_\^\{\[\]](1,9)\$    |        |      | ו |
| IRC suitable regex fo | r nicknames up to 10 characters (use 0 for unlimited | length | 1)   |   |
|                       |                                                      |        |      |   |
|                       |                                                      |        |      |   |
|                       | OK                                                   | Ca     | ncel |   |

The Nick Regex should be set to match your own IRC server restrictions. Tick the "IRC suitable regex for nicknames" In the following example if the IRC server is configured to allow ASCII alphanumeric nicknames of up to 10 characters, an appropriate value for the Nick Regex would be:

 $[a-zA-Z[]] \ [a-zA-Z0-9] \ [] \ [1,9]$ 

It is important to have an appropriate Nick Regex to stop situations where for instance, XMPP clients are able to join the MUC room but unable to join the IRC channel, this therefore leads to unexpected errors such as message loss.

Click **[OK]**, repeat the same process for any other channels you wish to connect to.

## What Next?

More information on the M-Link IRC Gateway can be found on the Isode website at *www.isode.com/products/m-link-irc-gateway.html*.

Detailed configuration and operational information on all variations of M-Link can be found in the M-Link Administration Guide available from the Isode website at *www.isode.com/support/help.html*.

### Other Evaluations

This guide is one of three relating to Isode's XMPP products:

- Setting up an XMPP System for 1:1 and Multi-User Chat
- Connecting XMPP and IRC Chat Services (this guide)
- XMPP for Constrained Network Environments

Information on all of these evaluations can be found at *www.isode.com/evaluate/evaluate-xmpp.html*. For XMPP evaluations outside of the scope of these guides, please contact us.

#### Whitepapers

Isode regularly publishes whitepapers on technical and market topics related to its products. A full list of these can be found at *www.isode.com/whitepapers/*.

# Copyright

The Isode Logo and Isode are trade and service marks of Isode Limited.

All products and services mentioned in this document are identified by the trademarks or service marks of their respective companies or organizations, and Isode Limited disclaims any responsibility for specifying which marks are owned by which companies or organizations.

Isode software is © copyright Isode Limited 2002-2018, All rights reserved.

Isode software is a compilation of software of which Isode Limited is either the copyright holder or licensee. Acquisition and use of this software and related materials for any purpose requires a written licence agreement from Isode Limited, or a written licence from an organization licensed by Isode Limited to grant such a licence.

This manual is © copyright Isode Limited 2018.